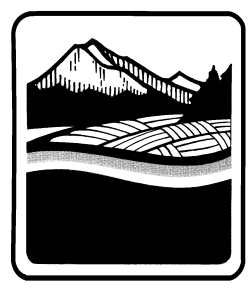

Marion County OREGON Public Works Land Development Engineering & Permits 5155 Silverton Rd NE Salem, OR 97305 Ph. (503) 584-7714; Fax (503) 373-4418 http://co.marion.or.us/PW/Engineering/

## Downloading a Permit from ePermitting

- 1. You will receive an automated notification from this email address: <u>MarionCountyNoReply@Accela.com</u> when your permit is issued.
  - a. You will need this email for the next steps.
- 2. The email gives you a link to the Oregon ePermitting webpage, click on the link to go to the site. This will take you directly to your permit record.
  - a. If the link from the email does not work use this link: <u>https://aca-oregon.accela.com/oregon/Default.aspx</u>
  - b. Once at the ePermitting homepage, hover over the yellow 'Search' section until the link for 'Public Works Permit' pops up and click on the link.
  - c. On this page searching by permit number will give you the best results.
- 3. Once in your permit record, double check that the Record Status says, 'Permit Issued'. [See image below]

| Home                                  | Building                                              | Planning                                           | Licensing                                    | Onsite/Septic                   | Public | Works            |                |
|---------------------------------------|-------------------------------------------------------|----------------------------------------------------|----------------------------------------------|---------------------------------|--------|------------------|----------------|
| Search                                | h Scł                                                 | nedule Inspe                                       | ections                                      |                                 |        |                  |                |
| Record<br>Public<br>Record<br>Expirat | l 555-22-0<br>Works Tra<br>l Status: Po<br>tion Date: | 000329-PW<br>cking<br>ermit Issue<br>05/06/202     | /:<br>d<br>3                                 |                                 |        |                  |                |
| Record<br>Ins                         | Info/Schedule<br>pections 🔻                           | Pa                                                 | ayments 🔻                                    | Condition                       | s 1    | Custom Component |                |
| (                                     | A notice w<br>Condition<br>Total Cond                 | as added to th<br>Public Works<br>litions: 1 (Noti | is record on 05/<br>Condition of A<br>ce: 1) | 03/2022.<br>pproval Severity: 1 | Notice |                  | View Condition |
| Work L                                | ocation.                                              |                                                    |                                              |                                 |        |                  |                |
| 6393 SALEN                            | SILVERTON R                                           | D                                                  |                                              |                                 |        |                  |                |

- a. If it does not say 'Permit Issued' you will need to wait to download your permit until a technician has issued it.
- 4. Click on the 'Record Info/Schedule Inspections' drop down and then click on 'Attachments'.
  - a. If the documents do not populate right away, refresh the page.
- 5. Once the documents are loaded, click on the hyperlinked name of each document to download it. [See image below]
  - a. Make sure that you download every document in the record as each one makes up a part of your permit and your permit packet is not complete without all the pages.

Downloading a Permit from

ePermitting

b. The website by default will only show you 5 documents at a time, you can click next to view the rest of the documents if there are more than 5.

## Attachments

| The maximum file size a<br>ade;adp;bat;chm;cmd;c<br>are disallowed file types | llowed is 80 MB.<br>om;cpl;exe;hta;htr<br>to upload. | n;hŧml;ins;isp;jar;js;jse;lib; | lnk;mde;mht;mht; | ml;msc;msp;mst;phj          | p;pif;scr;sct;shb;sy | s;vb;vbe;vbs;vxd;v | vsc;wsf;wsł |
|-------------------------------------------------------------------------------|------------------------------------------------------|--------------------------------|------------------|-----------------------------|----------------------|--------------------|-------------|
| Name                                                                          | Record ID                                            | Record Type                    | Entity Type      | Туре                        | Virtual Folders      | Size               | Lates       |
| APP.pdf                                                                       | 555-22-<br>000329-PW                                 | Public Works Tracking          | Record           | Public Works<br>Application |                      | 385.35 KB          | 04/0        |
| AREA MAP.pdf                                                                  | 555-22-<br>000329-PW                                 | Public Works Tracking          | Record           | Public Works<br>Application |                      | 146.56 KB          | 04/0        |
| STATIONARY LANE<br>CLOSURE WITH<br>FLAGGING.pdf                               | 555-22-<br>000329-PW                                 | Public Works Tracking          | Record           | Public Works<br>Application |                      | 793.53 KB          | 04/0        |
| SHOULDER WORK<br>WITH MINOR ROAD<br>ENCROACHMENT.pdf                          | 555-22-<br>000329-PW                                 | Public Works Tracking          | Record           | Public Works<br>Application |                      | 158.21 KB          | 04/0        |
| LANE CLOSURE AT<br>INTERSECTION WITH<br>FLAGGING.pdf                          | 555-22-<br>000329-PW                                 | Public Works Tracking          | Record           | Public Works<br>Application |                      | 180.50 KB          | 04/0        |
|                                                                               |                                                      |                                | < F              | Prev 1 2                    | Next >               |                    |             |
| •                                                                             |                                                      |                                |                  |                             |                      |                    | •           |

6. The top of your permit will look like this when you have it downloaded. [See image below]

|                                                                                                    |                                                                                                    | Marion County Public Works                                                   |
|----------------------------------------------------------------------------------------------------|----------------------------------------------------------------------------------------------------|------------------------------------------------------------------------------|
| Marion<br>Marion<br>O R E G O N                                                                                        | Public Works Permit<br>Public Works Tracking<br>ROW - Utility Public<br>Permit: 555-22-000329-PW<br>IVR Number: 555025679969 | 5155 Silverton Rd NE<br>Salem, OR 97305<br>503-584-7714<br>Fax: 503-373-4418 |
| Web Address: http://www.co.marion.or.us/P                                                                              | W/Pages/default.aspx                                                                                                    | Email Address: mcldep@co.marion.or.us                                        |
| First Issued: 5/6/22                                                                                                   |                                                                                                    | Expiration: 5/6/23                                                           |
|                                                                                                    |                                                                                                    |                                                                              |
| Project: M3053427<br>Description of Work: INSTALL AVIAN                                                                | DEVICES TO POLES                                                                                                    |                                                                              |
| Project: M3053427<br>Description of Work: INSTALL AVIAN                                                                | DEVICES TO POLES Site Information                                                                                            |                                                                              |
| Project: M3053427<br>Description of Work: INSTALL AVIAN<br>Worksite Address                                            | DEVICES TO POLES Site Information Parcel                                                                                     |                                                                              |
| Project: M3053427<br>Description of Work: INSTALL AVIAN<br>Worksite Address<br>6393 SILVERTON RD NE                    | DEVICES TO POLES Site Information Parcel 072W04D 00900                                                                       |                                                                              |
| Project: M3053427<br>Description of Work: INSTALL AVIAN<br>Worksite Address<br>6393 SILVERTON RD NE<br>SALEM, OR 97305 | DEVICES TO POLES Site Information Parcel 072W04D 00900 ROW - UTILITY                                                         |                                                                              |

 As a condition of every work in right-of-way permit, the contractor/applicant must notify Marion County of starting work under a permit. Please email <u>MCLDEP@co.marion.or.us</u> with your permit number when you start work and then again when the work is completed.